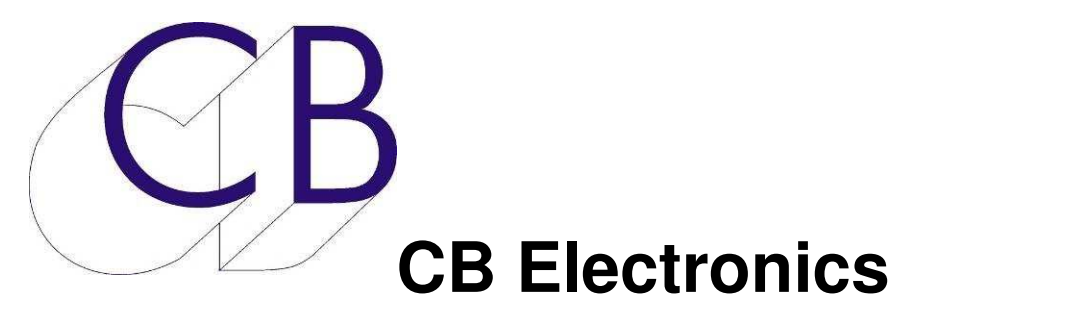

# Manuel de Mise à Jour pour : TMC-1 / A-Mon / I-Mon / XPand

MidiUpd

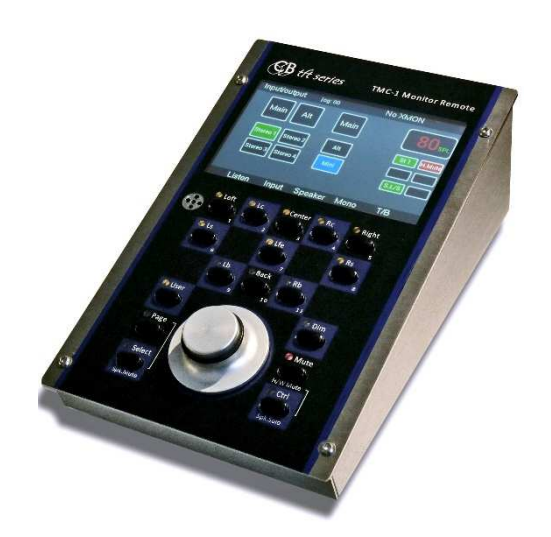

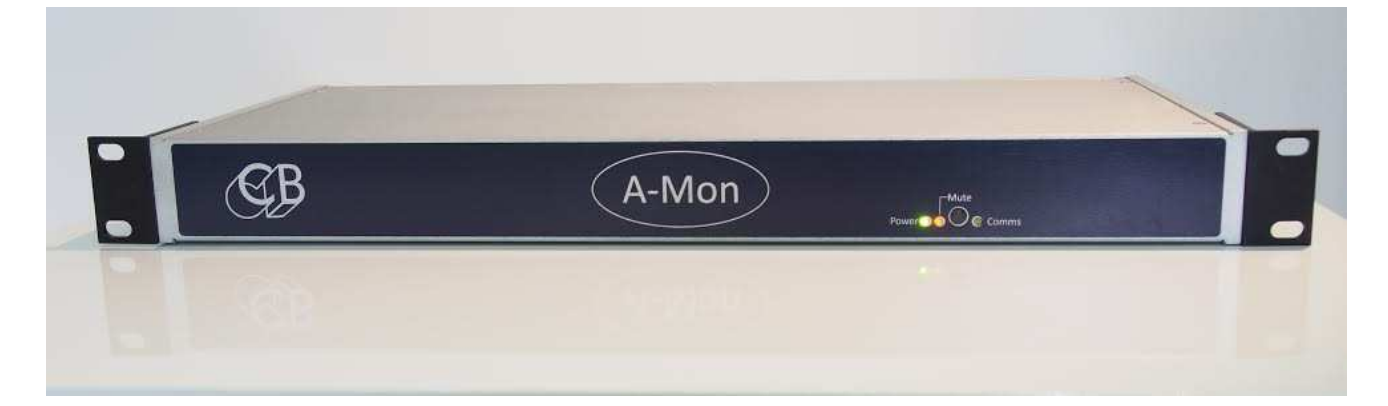

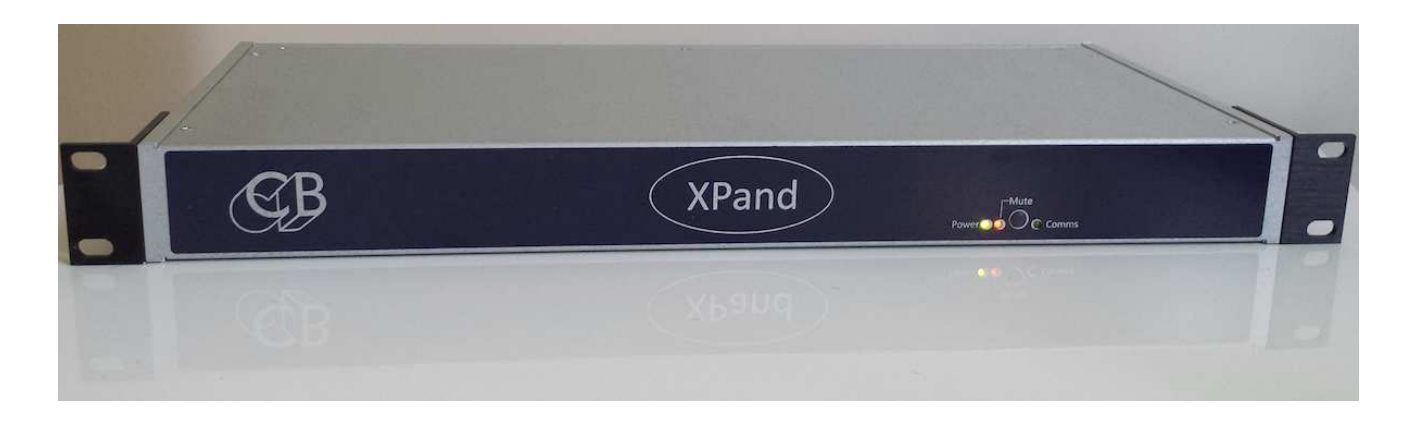

#### Table des matières

| Fonctionnement                                 | 1  |
|------------------------------------------------|----|
| Mise à jour du logiciel interne                | 1  |
| MidiUpd                                        | 1  |
| Récupération du TMC-1                          | 9  |
| Indications sur l'A-Mon, l'I-Mon et l'XPand    | 10 |
| Récupération de l'A-Mon, l'I-Mon et de l'XPand | 10 |
| CB Electronics                                 | 11 |

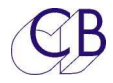

# Fonctionnement

Mise à jour du logiciel interne

Le port USB est utilisé pour mettre à jour le logiciel interne du TMC-1, de l'A-Mon et de l'XPand. Vous ne devez pas avoir besoin de driver spécifique car ce logiciel utilise l'interface Midi standard. Les logiciels de mises à jour sont disponibles sur le site web de CB Electronics :

| TMC-1-XMon :           | http://www.colinbroad.com/cbsoft/tmc1/tmc1xmon.html  |
|------------------------|------------------------------------------------------|
| TMC-1-Penta :          | http://www.colinbroad.com/cbsoft/tmc1/tmc1penta.html |
| TMC-1-DMon :           | http://www.colinbroad.com/cbsoft/tmc1/tmc1dmon.html  |
| A-Mon et TMC-1-A-Mon : | http://www.colinbroad.com/cbsoft/amon/amon.html      |
| I-Mon et TMC-1-I-Mon : | http://www.colinbroad.com/cbsoft/imon/imon.html      |
| XPand :                | http://www.colinbroad.com/cbsoft/amon/xpand.html     |

Vous trouverez sur le site web de CB Electronics sur toutes les pages du TMC-1, de l'A-Mon, de l'I-Mon et de l'XPand, une version Mac ou Windows du logiciel MidiUpd.

# MidiUpd

Il y une aide accessible depuis le logiciel MidiUpd en anglais, vous trouverez ci-dessus quelles pages de cette aide en français.

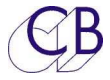

| Écran à l'ouverture  | Midi Upd                                                                   |
|----------------------|----------------------------------------------------------------------------|
| si les ports Midi ne | File View Edit Help                                                        |
| sont pas trouvés.    | Connect Update S/W Options Help Set IP Debug                               |
| •                    | Midi Port                                                                  |
|                      | Midi Mak Onen - stek here te selest next                                   |
| Appuyez sur la       | Midi Not Open - cick here to select port                                   |
| touche rouge :       |                                                                            |
| [Midi Not Open –     |                                                                            |
|                      |                                                                            |
| pour popéder à       |                                                                            |
| l'écran de sélection |                                                                            |
| des ports.           |                                                                            |
|                      |                                                                            |
|                      | S/W Revision                                                               |
|                      | 2.2                                                                        |
|                      | 7.7                                                                        |
|                      | Read                                                                       |
|                      |                                                                            |
|                      |                                                                            |
|                      |                                                                            |
|                      |                                                                            |
|                      | View Comms Close                                                           |
|                      | Close                                                                      |
|                      |                                                                            |
| Ecran de sélection   | Select Midi Input and Output Ports     O    Midi Output     Ack Count      |
| des ports            | Select V Select V                                                          |
|                      | Refresh                                                                    |
|                      | Input Events                                                               |
|                      |                                                                            |
|                      |                                                                            |
|                      |                                                                            |
|                      | Output Events                                                              |
|                      |                                                                            |
|                      |                                                                            |
|                      |                                                                            |
|                      |                                                                            |
|                      | Test Midi TX String                                                        |
|                      | Test Midi TX String<br>Send Clear Hide                                     |
|                      | Test Midi TX String Send Clear Hide                                        |
|                      | Test Midi TX String Send Clear Hide                                        |
|                      | Test Midi TX String<br>Send Clear Hide                                     |
| 1.TMC 1 - MMCustom   | Test Midi TX String<br>Send Clear Hide                                     |
| 1:TMC-1 - MMSystem   | Test Midi TX String<br>Send Clear Hide<br>3:TMC-1 - MMSystem               |
| 1:TMC-1 - MMSystem   | Test Midi TX String       Send       Clear       Hide   3:TMC-1 - MMSystem |

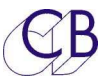

| Écran à l'ouverture                                                                    | 000 Midi Upd                                                      |
|----------------------------------------------------------------------------------------|-------------------------------------------------------------------|
| sélectionnés.                                                                          | Midi Port                                                         |
| La touche [ <b>Read</b> ] a<br>été appuyée pour<br>vérifier la version<br>du logiciel. | Midi OK<br>S/W Revision                                           |
|                                                                                        | Main 01.00 Build F6.18<br>Core 01.02 Build F6.18 HW 00.00<br>Read |
|                                                                                        |                                                                   |

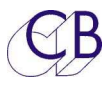

|                                                                                                    | Midi Upd                                                                                                    |
|----------------------------------------------------------------------------------------------------|----------------------------------------------------------------------------------------------------|
|                                                                                                    | File View Edit Help                                                                                                    |
|                                                                                                    | Connect Update S/W Options Help Set IP Debug                                                                                                    |
|                                                                                                    |                                                                                                    |
|                                                                                                    | 1) Click Enable - The connected device will switch to software udate (Check the display<br>or LED's)                                                                                                   |
|                                                                                                    | 2) Click File - Then select the firmware file ????.bin (unzip if necessary)                                                                                                    |
|                                                                                                    | 3) Click Start - You should then see the byte count and staus bar increasing.                                                                                                    |
|                                                                                                    | 4) When "Finished" is displayed click on [Reset] to restart the unit.                                                                                                    |
|                                                                                                    | 5) For Major upgrades you should then Click on Factory Defaults to reset all functions.                                                                                                    |
|                                                                                                    | In case of problems:<br>Click [Abort], then [Reset] and try again,                                                                                                    |
|                                                                                                    | if this does not work                                                                                                    |
|                                                                                                    | Update Firmware                                                                                                    |
|                                                                                                    | Enable File Start Factory reset Reset                                                                                                    |
|                                                                                                    |                                                                                                    |
|                                                                                                    |                                                                                                    |
|                                                                                                    | Byte Count 0 0                                                                                                    |
|                                                                                                    |                                                                                                    |
|                                                                                                    |                                                                                                    |
|                                                                                                    |                                                                                                    |
|                                                                                                    |                                                                                                    |
|                                                                                                    | View Comms Close                                                                                                    |
| Écran du TMC-1 après une                                                                                                    | View Comms Close                                                                                                    |
| Écran du TMC-1 après une pression sur la touche                                                                                                    | View Comms Close                                                                                                    |
| Écran du TMC-1 après une<br>pression sur la touche<br>[ <b>Enable</b> ].                                                                                                    | View CommsCloseCore build: 23/12/2014Software Download: \$000000                                                                                                    |
| Écran du TMC-1 après une<br>pression sur la touche<br>[ <b>Enable</b> ].                                                                                                    | View CommsCloseCore build: 23/12/2014Software Download: \$000000Ready to Update                                                                                                    |
| Écran du TMC-1 après une<br>pression sur la touche<br>[ <b>Enable</b> ].<br>Sur le A-Mon et l'XPand la                                                                                                    | View CommsCloseCore build: 23/12/2014Software Download: \$000000Ready to Update                                                                                                    |
| Écran du TMC-1 après une<br>pression sur la touche<br>[ <b>Enable</b> ].<br>Sur le A-Mon et l'XPand la<br>LED Mute située sur la face<br>avant clignotera une fois                                                                                    | View CommsCloseCore build: 23/12/2014Software Download: \$000000Ready to Updateflashpage02F2 00 00                                                                                                    |
| Écran du TMC-1 après une<br>pression sur la touche<br>[ <b>Enable</b> ].<br>Sur le A-Mon et l'XPand la<br>LED Mute située sur la face<br>avant, clignotera une fois<br>par seconde pour indiquer                                                      | View CommsCloseCore build: 23/12/2014Software Download: \$000000Ready to Updateflashpage02F2 00 00flashmode02F6 00                                                                                     |
| Écran du TMC-1 après une<br>pression sur la touche<br>[ <b>Enable</b> ].<br>Sur le A-Mon et l'XPand la<br>LED Mute située sur la face<br>avant, clignotera une fois<br>par seconde pour indiquer<br>que l'appareil est prêt pour                      | View CommsCloseCore build: 23/12/2014Software Download: \$000000Ready to Updateflashpage02F2 00 00flashmode02F6 00flashtest02F7 00                                                                     |
| Écran du TMC-1 après une<br>pression sur la touche<br>[ <b>Enable</b> ].<br>Sur le A-Mon et l'XPand la<br>LED Mute située sur la face<br>avant, clignotera une fois<br>par seconde pour indiquer<br>que l'appareil est prêt pour<br>la programmation. | View CommsCloseCore build: 23/12/2014Software Download: \$000000Ready to Updateflashpage02F2 00 00flashmode02F6 00flashtest02F7 00pageofst02F0 00 00                                                   |
| Écran du TMC-1 après une<br>pression sur la touche<br>[ <b>Enable</b> ].<br>Sur le A-Mon et l'XPand la<br>LED Mute située sur la face<br>avant, clignotera une fois<br>par seconde pour indiquer<br>que l'appareil est prêt pour<br>la programmation. | View CommsCloseCore build: 23/12/2014<br>Software Download: \$000000<br>Beady to Updateflashpage02F2 00 00<br>Elashmodeflashpage02F2 00 00<br>Elashtestflashtest02F7 00<br>Elashtestjageofst02F0 00 00 |
| Écran du TMC-1 après une<br>pression sur la touche<br>[ <b>Enable</b> ].<br>Sur le A-Mon et l'XPand la<br>LED Mute située sur la face<br>avant, clignotera une fois<br>par seconde pour indiquer<br>que l'appareil est prêt pour<br>la programmation. | View Comms Close<br>Core build: 23/12/2014<br>Software Download: \$000000<br>Ready to Update<br>Ilashpage 02F2 00 00<br>Ilashtest 02F6 00<br>Jashtest 02F7 00<br>pageofst 02F0 00 00                   |
| Écran du TMC-1 après une<br>pression sur la touche<br>[ <b>Enable</b> ].<br>Sur le A-Mon et l'XPand la<br>LED Mute située sur la face<br>avant, clignotera une fois<br>par seconde pour indiquer<br>que l'appareil est prêt pour<br>la programmation. | View CommsCloseCore build: 23/12/2014<br>Software Download: \$000000<br>Bady to UpdateMashpage02F2 00 00<br>20F0 00Mashmode02F6 00<br>20F0 00Mashtest02F7 00<br>20F0 00 00                             |

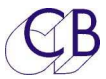

| Les fichiers des logiciels<br>sont compressés, il faut les<br>décompresser pour en<br>extraire le fichier .bin avant<br>d'utiliser celui-ci pour la<br>programmation du logiciel<br>interne. | Midi Upd         Connect       Update S/W       Options       Help       Debug         1) Click Enable - The connected device will switch to software udate (Check the display or LED's)       2)       2)       Click File - Then select the firmware file ????.bin (unzip if necessary)         3) Click Start - You should then see the byte count and staus bar increasing.       4)       When "Finished" is displayed click on [Reset] to restart the unit.         5) For Major upgrades you should then Click on Factory Defaults to reset all functions.       In case of problems:         Update Firmware       Enable       File       Start         Factory reset       Reset                               |
|----------------------------------------------------------------------------------------------------|----------------------------------------------------------------------------------------------------|
|                                                                                                    | Byte Count 0 0                                                                                                    |
| Programmation.                                                                                                    | Midi Upd                                                                                                    |
| Appuyer sur la touche<br>[ <b>Start</b> ] pour commencer le<br>transfert.                                                                                                    | Connect       Update S/W       Options       Help       Debug         1) Click Enable – The connected device will switch to software udate (Check the display or LED's)       2) Click File – Then select the firmware file ????.bin (unzip if necessary)         3) Click Start – You should then see the byte count and staus bar increasing.       4) When "Finished" is displayed click on [Reset] to restart the unit.         5) For Major upgrades you should then Click on Factory Defaults to reset all functions.       In case of problems:         Update Firmware       Enable       File         Start       Factory reset       Reset         tmc1-xmon-F618.bin       Byte Count       7062       \$1896 |
|                                                                                                    | Abort View Comms Close                                                                                                    |

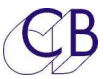

| Note : La barre de<br>progression sur le TMC-1<br>indique la taille totale de<br>l'espace dans la mémoire<br>disponible, elle n'atteindra<br>jamais la fin.<br>La barre de progression<br>sur le programme MidiUpd<br>montre la longueur de la<br>mise à jour et disparaitra à<br>la fin de la mise à jour. | Core build: 11/01/2016<br>Software Download: S S<br>Penta+Dmon Options Installed<br>flashpage 02F2 4C 00<br>flashmode 02F6 01<br>flashtest 02F7 00<br>pageofst 02F0 00 7C                                                                                                    |
|----------------------------------------------------------------------------------------------------|----------------------------------------------------------------------------------------------------|
| Mise à jour effectuée.                                                                                                    | 000 Midi Upd                                                                                                    |
| Lorsque 'Finished' est<br>affiché, appuyez<br>maintenant sur la touche<br>[ <b>Reset</b> ].                                                                                                    | Connect       Update S/W       Options       Help       Debug         1) Click Enable - The connected device will switch to software udate (Check the display or LED's)       2) Click File - Then select the firmware file ????.bin (unzip if necessary)         3) Click Start - You should then see the byte count and staus bar increasing.       4) When "Finished" is displayed click on [Reset] to restart the unit.         5) For Major upgrades you should then Click on Factory Defaults to reset all functions.       In case of problems:         Update Firmware       Enable       File         Start       Factory reset       Reset         tmc1-xmon-F618.bin       Byte Count       40960       Finished         View Comms       Close |

#### Manuel MidiUpd pour : TMC-1 / A-Mon / I-Mon / XPand

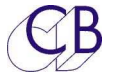

| Après une mise à jour         | 000 Midi Upd                                                                                         |
|-------------------------------|----------------------------------------------------------------------------------------------------|
| importantes vous devez        | Connect Update S/W Options Help Debug                                                                |
| maintenant appuyer sur la     |                                                                                                    |
| touche [Factory reset] et     | 1) Click Enable – The connected device will switch to software udate<br>(Check the display or LED's) |
| puis reconfigurer l'appareil, | (check the display of LED 3)                                                                         |
| touches utilisateur et        | 2) Click File – Then select the firmware file ????.bin (unzip if necessary)                          |
| Utiliser le logiciel TMC-1vX  | 3) Click Start - You should then see the byte count and staus bar                                    |
| pour cela                     | increasing.                                                                                          |
|                               | 4) When "Finished" is displayed click on [Reset] to restart the unit.                                |
|                               | 5) For Major upgrades you should then Click on Factory Defaults to reset                             |
|                               | all functions.                                                                                       |
|                               | In case of problems:                                                                                 |
|                               | Update Firmware                                                                                      |
|                               | Enable File Start Factory reset Reset                                                                |
|                               | tmc1-xmon-F618.bin                                                                                   |
|                               |                                                                                                    |
|                               | Byte Count 40960 Finished                                                                            |
|                               |                                                                                                    |
|                               |                                                                                                    |
|                               | View Comms Close                                                                                     |
|                               |                                                                                                    |

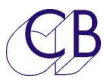

| Lorsque le TMC-1 est           | Midi Upd                                                                                                    |
|--------------------------------|----------------------------------------------------------------------------------------------------|
| équipé d'une prise             | File View Edit Help                                                                                                    |
| Ethernet, une mise à jour      | Connect Update S/W Options Help Set IP Debug                                                                                      |
| pour une utilisation avec      | Signature                                                                                                    |
| un Penta ou un D-Mon           |                                                                                                    |
| peut être faite.               | Read Copy to Clipboard                                                                                                    |
| Pour cela Il faut avoir une    | Ontion                                                                                                    |
| CIE.<br>Dour obtopir ootto oló |                                                                                                    |
| utilisez le programme          | Product TMC-1 ~                                                                                                    |
| Midil Ind nour lire la         | Option TMC-1-Penta/DAD ~ Enable                                                                                                   |
| Signature et l'envover par     | Key                                                                                                    |
| courriel, accompagné du        |                                                                                                    |
| numéro de série de             | Instructions                                                                                                    |
| l'appareil, à                  | If you are installing a Option (Penta/DAD or DMon)                                                                                |
| support@colinbroad.com         | not enabled the unit will not run the uograded software but jump directly to the                                                  |
|                                | download screen on powerup.                                                                                                    |
| Sans la bonne cle le           | Read the Signature from the unit and email to support@colinbroad.com with the Unit<br>Serial number and ontion required.          |
|                                |                                                                                                    |
| μαδ.                           | Unce payment is confirmed you will receive the software key by email, cut and paste this into the key window and click on Enable. |
| Le logiciel TMC-1-XMon et      |                                                                                                    |
| TMC-1-AMon fonctionnent        | View Comms Close                                                                                                    |
| sans clé.                      |                                                                                                    |

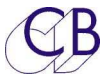

## Récupération du TMC-1

Si pour un raison quelconque il y a eu un problème pendant la reprogrammation (Ex : une perte de l'alimentation), un mode de récupération est disponible.

- 1. Arrêtez et sortez du logiciel MidiUpd.
- 2. Débranchez et rebranchez le câble USB en maintenant appuyé les touches [Select] et [Ctrl], L'écran pour la mise à jour sera affiché.
- 3. Redémarrez le logiciel MidiUpd.
- 4. Vous devrez sélectionner de nouveau les ports MIDI.

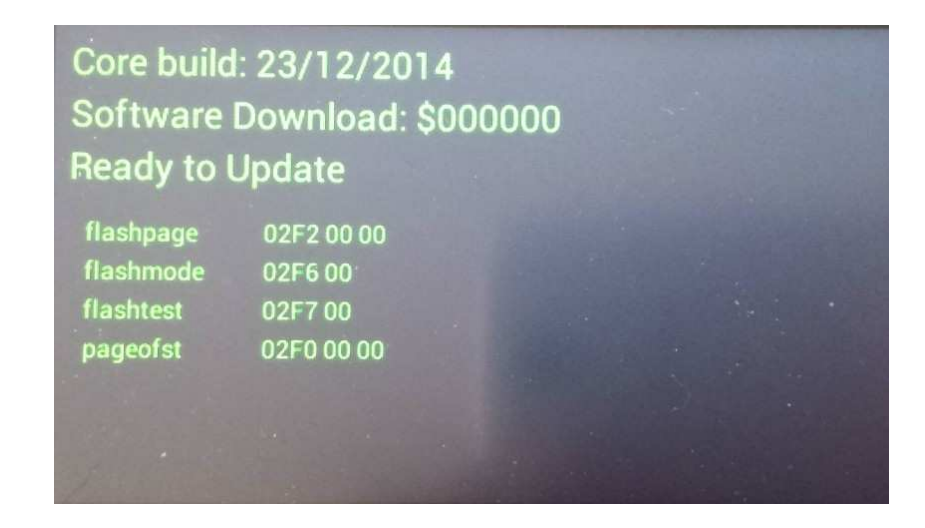

1:CB Core - MMSystem

3:CB Core - MMSystem

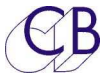

### Indications sur l'A-Mon, l'I-Mon et l'XPand

La LED Mute est utilisée pour indiquer le mode de Programmation comme ceci :

- 1. LED Mute clignote environ toutes les secondes : Prêt pour la programmation.
- 2. LED Mute clignote environ deux fois par seconde Programmation active.
- 3. LED Mute clignote approximativement une fois toutes les 2 secondes Fin de la programmation.

## Récupération de l'A-Mon, l'I-Mon et de l'XPand

Si pour un raison quelconque il y a eu un problème pendant la reprogrammation (Ex : une perte de l'alimentation), un mode de récupération est disponible.

- 1. Débranchez l'alimentation de l'appareil pour au moins 5 secondes.
- 2. Rebranchez l'alimentation, tout en appuyant sur la touche [Mute].
- 3. Vous devrez sélectionner de nouveau les ports USB utilisés par le logiciel MidiUpd.

| ) 🗸 |
|-----|
| T   |

La LED Mute clignotera toute les secondes approximativement pour indiquer que l'appareil est prêt à être programmé.

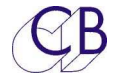

# **CB Electronics**

CB Electronics a fait tous les efforts pour assurer l'exactitude des informations contenues dans ce document, qui sont néanmoins fournies seulement à titre indicatif et ne constitues pas une forme de garantie.

Toutes les marques déposées reconnues.

Les informations contenues dans ce document sont sujettes aux changements sans avertissement.

Traduction: Daniel Golléty daniel.gollety@gmail.com

CB Electronics Loddonside, Lands End House Beggars Hill Road Charvil Berkshire RG10 0UD Tel: +44 (0)118 9320345 Fax: +44 (0)118 9320346 Email: <u>support@colinbroad.com</u> Tech Support: +44 (0)118 9320345 Web: www.colinbroad.com